聖光学院高等学校 Web 出願システムのご利用方法

## 1 アカウント作成しログオンする

①オープンスクールや入試相談会に参加したことがある方

本校のオープンスクールや入試相談会に参加した場合、その時に登録した

メールアドレスとパスワードを入力し「**ログオン**」してください。

### ②初めての方

<u>「2024 年度 聖光学院高等学校 生徒募集要項」の P.1 2 に記載されている手順で</u> 志願者情報のアカウント作成を行ってください。

| 聖光学院高等学校                       | メールアドレス                                                           |
|--------------------------------|-------------------------------------------------------------------|
| 学校からのお知らせ     学校からのお知らせはありません。 | バスワード (1) (2) バスワードを忘れた場合はこちらへ                                    |
|                                | ログオン 初めての方はこちら<br>※「利用規約」「推奨環境」をご確認の上、ご利用ください。<br>※ よくある質問・お問合せ 《 |

# 2 出願情報の入力

①出願の「Enter」をクリックします。

| ♀ 追加 ♀ 編集 ♀ 削除 ⑧ 写真管理 | ♀ お知らせ             |                      | 8           | @seikogakuin.jp ⑫ 設定 ログオフ |
|-----------------------|--------------------|----------------------|-------------|---------------------------|
| このアカウントは認証されていないため    | か、申込の際に自動配信される>    | メールを受信できません。 受信したい場合 | よ、「脳脈」をクリック | フして認証処理をおこなってください。        |
|                       | H.                 | #2                   |             |                           |
| イベント受付<br>Enter       | 上頭<br>LL頭<br>Enter | ダウンロード<br>Enter      |             |                           |
|                       |                    |                      |             |                           |

### 2「新規申込手続き」をクリックします。

| 命 ホーム 🖧 追加 🖧 編集 🖧 削除 🛞 写真管理 | ↓ お知らせ | 8 | @seikogakuin.jp | ◎ 設定 | ログオフ |
|-----------------------------|--------|---|-----------------|------|------|
| 出願申込履歴                      |        |   |                 |      |      |
| 出願申込履歴情報はありません。             |        |   |                 |      |      |
| 新規申込手続き 2                   |        |   |                 |      |      |

※出願申込を行っている場合は、申込履歴が表示されます。

③写真管理で写真をアップロードします。

A写真をアップロードするように指示された中学校の場合

受験票に表示される写真となりますので、制服等の正装でマスクは外した状態で、 撮影したものを使用し、アップロードの後「次へ」を押してください。

B写真を受験票に直接貼るように指示された中学校の場合

「次へ」を押して、先へ進んでください。

写真管理

| ○ 館写奠について 1.適近3ヶ月以内に撮影したもの。 2.ー入で写っている写真で、上半身のみを大きめに撮影されたもの 3.正面向きて、帽子・サングラス・マスクをつけていないもの 4.背景や影がなく、背景は白または薄い色のもの 5.明るく鮮明なもの、逆光でないもの 6.平常の顔と着しく異ならないもの(口を開き<br>歯が必要以上に見えているものは不可) | *アップロードファイルはjpg、jpgg、またはpng形式が必要。<br>*/簡極のサイズは20KB以上、GMB以下にしてください、<br>*/横幅と縦幅の比率「3:4」が推奨。 | プレビュー<br>① 拡 太<br>○ 縮 小<br>① 面 転<br>① 元に戻す | <ul> <li>◆与貝/シリノロードのボバ</li> <li>③ &lt;アップロード&gt;ボタンをクリック<br/>します。</li> <li>② 「アップロードするファイルの選<br/>択」画面で写見を選択して&lt;防&lt;&gt;ボタ<br/>ンをクリックします。</li> <li>③ 掲載された写真を確認し、必要に応<br/>じてく拡大&gt;く締り&gt;&lt;回転&gt;などのボ<br/>タンで調整してく保存&gt;ボタンをクリッ<br/>クします。</li> </ul> |
|----------------------------------------------------------------------------------------------------|-------------------------------------------------------------------------------------------|--------------------------------------------|----------------------------------------------------------------------------------------------------|
|                                                                                                    |                                                                                           |                                            |                                                                                                    |

### ④試験選択で自分の入試区分を選択します。

| 試験選択         |              |      |      |             |
|--------------|--------------|------|------|-------------|
| 入試区分         |              |      |      | <b>(4</b> ) |
| ⊐ <b>−</b> ۴ | 試験名          | 入試区分 | 試験日時 |             |
| 1            | 一般推薦         | 推薦選抜 |      | 申込          |
| 2            | 自己推薦         | 推薦選抜 |      | 申込          |
| 3            | スポーツ推薦       | 推薦選抜 |      | 甲込          |
| 4            | スポーツ特待       | 推薦選抜 |      | 申込          |
| 5            | 進学特待         | 推薦選抜 |      | 甲込          |
| 6            | スーパースカラシップ特待 | 推薦選抜 |      | 申込          |
| 7            | マイスター特待      | 推薦選抜 |      | 申込          |
| 8            | 一般選抜         | 一般選抜 |      | 申込          |
| 9            | 二次選抜         | 二次選抜 |      | 申込          |
| 戻る           |              |      |      |             |

※<u>「2024 年度 聖光学院高等学校 生徒募集要項」</u>の P.5 に記載されている推薦選抜の 概要をよく確認(中学校の先生にも試験名と入試区分を再度確認)の上、「申込」の ボタンを押して下さい。(一般・二次選抜の場合は該当の「申込」を押してください。)

5 志願者情報入力をします

登録内容は、合格発表や入学時の情報として用いられますので、間違いなく入力を お願いします。また、PC 等で表示できない漢字や住所の場合、PC で表示できる (JIS 第二水準までの)漢字で近い形のものを、用いてください。

入学後、住民票提出の際に、正しい文字(外字作成)に置き変えさせていただきます。 更に、出身校の選択は必ず「都道府県」→「市町村」→「学校」の順で入力をお願い します。

次ページに入力のフォームを載せて置きますので、ご参考になさってください。

| <b>必須</b> 志願者氏名 (漢字) | 姓:                | 名:        | 編集         |
|----------------------|-------------------|-----------|------------|
| 必須志願者ふりがな            | 姓:                | 名:        | ふりがな       |
| 必須 生年月日              |                   | 編集        |            |
| 必須 性別                | 受 男 ○ 女           |           |            |
| 必須 郵便番号・住所           |                   |           |            |
| 郵便番号                 |                   | 住所検索 半角数字 | : ハイフンなし7桁 |
| 都道府県                 | •                 |           |            |
| 市区町村                 |                   |           |            |
| 町名                   |                   |           |            |
| 番地                   |                   |           |            |
| 建物名・部屋番号             |                   |           |            |
| 必須電話番号               |                   | 半角数字:八-   | イフンなし      |
| 必須 出身校               |                   |           |            |
| 都道府県                 |                   | •         |            |
| 市区町村                 |                   | •         |            |
| 学校名                  |                   | •         |            |
| 必須 卒業・卒業見込           | ✓ 2024 年 3 月 卒業見込 |           |            |
|                      | ○ 2023年3月卒業       |           |            |
|                      | ○ その他(手入力)        |           |            |
| ◎須 第一志望学科・コース        |                   | •         |            |
| <b>必須</b> 第二志望学科・コース |                   | -         |            |
| <u>必須</u> 第三志望学科・コース |                   | -         |            |
| 職歴・予備校               |                   |           |            |

保護者情報入力

| 必須 保護者氏名 (漢字) | 姓:         | 名:             | 漢字    |
|---------------|------------|----------------|-------|
| 必須 保護者ふりがな    | 姓:         | 名:             | ふりがな  |
| 必須 志願者との続柄    |            |                |       |
| 必須 保護者郵便番号・住所 | 志願者住所からコピー |                |       |
| 郵便番号          |            | 住所検索 半角数字:ハイフン | ンなし7桁 |
| 都道府県          | •          |                |       |
| 市区町村          |            |                |       |
| 町名            |            |                |       |
| 番地            |            |                |       |
| 建物名・部屋番号      |            |                |       |
|               |            |                |       |

6登録内容を確認します

自分で入力した内容があっているか、確認後「**上記内容で申込**」を押します。 間違いがあった場合は「戻る」で前画面に戻り、その部分を修正してください。

| 試験情報<br>志願者情報 | 入力内容が表示されますのでご確認下さい |
|---------------|---------------------|
| 保護者情報         |                     |
| 戻る 上記内容       | で申込 6               |

⑦申込内容確認のプリントアウト

「**申込内容の確認**」を押し、その画面をプリントアウトして中学校の先生に提出し、 確認してもらってください。

| <b>\•</b> / | 22        |  |
|-------------|-----------|--|
| •X•         | <b>`+</b> |  |
| <• \        |           |  |

## 中学校の先生の確認前に支払い処理をすると、仮に間違いがあった場合、変更が できなくなるので、ご注意下さい。

ここで登録画面を閉じても、再度 Web 登録サイトにログオンし、「出願」を押すと 現在のページに戻ることができます。

| 申し込みありがとうご             | ざいます。                   |                             |                   |      |          |         |
|------------------------|-------------------------|-----------------------------|-------------------|------|----------|---------|
| 引き続き別の試験に<br>出願申し込みがすべ | 出願申し込みする場<br>、て完了した場合⇒く | 合⇒ <新規申込手続><br>ばま支払い> ボタンをク | ◆ボタンをクリック<br>フリック |      |          |         |
| 出願申込番号                 | 申込日                     | 志願者氏名                       | 試験名               | 試験日時 | 受験料支払期間  | 受験票印刷期間 |
|                        |                         |                             | 自己推薦              |      |          |         |
| 新規申込手続き                | 編集                      |                             |                   | お支   | 払い申込内容確認 | 宛名ラベル印刷 |

以下の様式の出願内容確認書が表示されますので、プリントアウトをして、中学校の 先生に提出し、確認をもらってください。

# 出願申込内容確認書

### 聖光学院高等学校

| 出願申込番号     |  |
|------------|--|
| 入金状況       |  |
| 試験日時       |  |
| 受験番号       |  |
| 試験名        |  |
| 志願者氏名 (漢字) |  |
| 志願者ふりがな    |  |
| 生年月日       |  |
| 性別         |  |
| 郵便番号・住所    |  |
| 電話番号       |  |
| 山阜坊        |  |

先生から、訂正箇所のご指摘があった場合は再ログオンして、訂正をしてください。 「**試験名**」に間違いがあった場合は、「削除」をしてから再度「新規申し込み」から 入力をお願いします。 8受験料のお支払い

**中学校の先生に確認**をしてもらってから、「お支払い」ボタンを押して、受験料の 支払いを行います。(必ず中学校の先生の確認後に支払いをお願いします。) **受験料の支払い後は、入力内容の変更ができなくなりますので、ご注意下さい**!

| 申し込みありがとうこ             | ざいます。                    |                              |                    |      |         |         |
|------------------------|--------------------------|------------------------------|--------------------|------|---------|---------|
| 引き続き別の試験(<br>出願申し込みがす/ | こ出願申し込みする場<br>ぐて完了した場合⇒く | ¦合⇒ <新規申込手続><br>〔お支払い> ボタンをク | > ボタンをクリック<br>クリック |      |         |         |
| 出願申込番号                 | 申込日                      | 志願者氏名                        | 試験名                | 試験日時 | 受験料支払期間 | 受験票印刷期間 |
|                        |                          |                              | 自己推薦               |      |         |         |
|                        |                          |                              |                    |      |         |         |

(9) 選択の□を押して、チェック☑を入れて「次へ」を押します。

| 試験選択    | <b>國</b> 書入力 | 確認  | 甲込結果    | 5<br><sub>支払</sub> | <b>6</b><br>完了 |     |      |
|---------|--------------|-----|---------|--------------------|----------------|-----|------|
| 選択 出願申) | 込番号 状態       | 样織受 | 支払期間 申认 | 达日                 | 志願省氏名          | 試験名 | 試験日時 |
| ✓ ✓     | · 未払         |     |         |                    |                |     |      |

10支払い方法をチェックし「支払へ」のボタンを押します。

不明な点は、「ご利用イメージ」を確認いただきその手順でお支払いお願いいたします。 コンビニ支払い(特にセブンイレブン)の場合、決済に3日程度かかる場合がありま すので支払い期日は十分にご注意下さい。(支払いが完了されないと受験票が発行さ れません。)

支払対象

| 出願申込番号      | 試験名              | 志願者氏名                  | 受験料            | 数量 | 申込期間 | 受験料支払期間 |  |
|-------------|------------------|------------------------|----------------|----|------|---------|--|
|             |                  |                        | 13.000         | 1  |      |         |  |
|             |                  |                        |                | -  |      |         |  |
|             |                  |                        |                |    |      |         |  |
| 支払方法        |                  |                        |                |    |      |         |  |
| ※フォームにご記フ   | 入いただいた内容は、SS     | iLにより暗号化して送信されます。      |                |    |      |         |  |
| 🐼 クレジットカ-   | - ド (465円) (1決済最 | 大額:2,000,000 円) 👔 ご利用  | ヨイメージ          |    |      |         |  |
| 0           |                  |                        | New York       |    |      |         |  |
| () コンビニ (セブ | ンイレブン以外)(440円)   | (1決済最大額:299,999円) 🕚    | ) <u>こ利用イメ</u> | -2 |      |         |  |
| ○ コンビニ (セブ  | ンイレブン)(440円)(1%  | 央済最大額:299,999 円) 🛛 💓 🗾 | 利用イメージ         |    |      |         |  |
| ○ペイジー (44   | 0円)(1決済最大額:99    | 9,999 円) 🚺 ご利用イメージ     |                |    |      |         |  |
| 0           |                  |                        |                |    |      |         |  |
| 支払試験件数:     | 1件               |                        |                |    |      |         |  |
| 支払い余額・ 受験   | 料 13 000 円 + 事   | 務主数料 465 円             |                |    |      |         |  |
| AH 13 465 D |                  |                        |                |    |      |         |  |
|             |                  |                        |                |    |      |         |  |
| 屋ろ          | 支払へ (10)         |                        |                |    |      |         |  |
| DX:0        |                  |                        |                |    |      |         |  |

決済完了後に以下の画面が表示され、受験票の印刷が可能となります。

出願申込履歴

| 出願申込番号  | 申込日 | 志願者氏名 | 試験名 | 試験日時 | 状態                | 受験票印刷期間  | 受験票    |
|---------|-----|-------|-----|------|-------------------|----------|--------|
|         |     |       |     |      | 支払済<br>(クレジットカード) |          | 印刷へ    |
| 新規申込手続き | 詳細  | 削除    |     |      | お支払い              | 申込内容確認 宛 | 名ラベル印刷 |

#### 11受験票の印刷を行います

受験票の「印刷へ」の文字をクリックします。

出願申込履歴

| 出願申込番号        | 申込日      | 志願者氏名                | 試験名     | 試験日時  | 状態           |                                                                    | 受験票印刷期間                                         | 受験票                                                                                      |
|---------------|----------|----------------------|---------|-------|--------------|--------------------------------------------------------------------|-------------------------------------------------|------------------------------------------------------------------------------------------|
|               |          |                      |         |       | 支払済<br>(クレジ) | ットカード)                                                             |                                                 | 印刷へ(11                                                                                   |
| 新規申込手続き       | 詳細       | 削除                   |         |       |              | お支払い                                                               | 申込内容確認                                          | 宛名ラベル印刷                                                                                  |
|               |          |                      |         |       |              | 令和                                                                 | 年度 聖光学院高等                                       | 学校 受験票                                                                                   |
| 印刷ギカ          | いた畑っ     | $t \succ \pm \sigma$ | トネな西陸西も | 「烝行され |              | 試験名                                                                |                                                 |                                                                                          |
| × // (m) // × | / 2 JT 9 |                      |         |       |              | 第一志望<br>学 科                                                        |                                                 |                                                                                          |
| ますので          | 、印刷る     | をして受験                | 当日に持参して | 「トさい。 |              | 試験日                                                                |                                                 | 写直耻付                                                                                     |
| また、注          | 意事項も     | もよく読ん                | で、準備お願い | いたします | 0            | 受験番号                                                               |                                                 | 1.4×3cm<br>2.上半身(正面)                                                                     |
|               |          |                      |         |       |              | ふりがな                                                               |                                                 | <ol> <li>- 東辺3ヶ月以内</li> <li>4. 裏面に氏名を記入</li> <li>し、全面のりづけ</li> <li>5. スピード写真可</li> </ol> |
| 中学校に          | よっては     | 1. 受験票               | を持参させて  | 写直の貼り |              | 氏名                                                                 |                                                 |                                                                                          |
| 付けた行          | う提合ま     | モッギいま                | す。中学校の生 | 生の指示に |              | 出身校                                                                | グレープシラ                                          | 「ィ中学校」                                                                                   |
| 付けを11<br>従ってこ | うぶって     | います。                 | 9。中子仪の月 | 上の相小に |              | 注 意 事<br>1.この受験票<br>2.当日の受付                                        | 項<br>は学力・面接検査のとき必<br>は8時50分までに完了して              | ず持参して下さい。<br>下さい。                                                                        |
|               |          |                      |         |       |              | <ol> <li>3. 鉛筆、シャ<br/>用できませ</li> <li>4. 計算機能や<br/>機器は持ち</li> </ol> | ープペンシル、消しゴム以<br>ん。<br>言語表現機能を有するもの<br>込まないで下さい。 | 外の筆記用具は一切使<br>みび携帯電話等の通信                                                                 |

以上で出願が完了となります。同じ Web 出願システムを使用している学校も併願等で 受験する場合は、すべての受験校の情報が一括で見られます。聖光学院の受験票である 事を十分に確認の上、プリントアウトをお願いいたします。

#### わからないことがある場合は、

ページの下にある「よくある質問」をご参照下さい。

| 4 聖光学院高          | <sup>光966</sup><br>高等学校 |             |             |                 |             |               |                    |
|------------------|-------------------------|-------------|-------------|-----------------|-------------|---------------|--------------------|
| ☆木━ム 윽道          | 追加 🔓 編集 🏻               | 🖧 削除 🛛 写真管理 | ▮ ♀ お知らせ    |                 |             | 8             | ◎ 設定 ログオン          |
| このアカウ            | ウントは認証される               | ていないため、申込の  | 際に自動配信されるメー | ルを受信できません。受信したい | 場合は、「夏夏」をクリ | ックして認証処理をおこなっ | てください。             |
| 出願申込履歴           |                         |             |             |                 |             |               |                    |
| 出願申込番号           | 申込日                     | 志願者氏名       | 試験名         | 試験日時            | 状態          | 受験票印刷期間       | 受験票                |
|                  |                         |             |             |                 |             |               | 印刷へ                |
| 新規申込手続き          | 詳細                      | 削除          |             |                 | お支払         | い 申込内容確認      | 宛名ラベル印刷            |
|                  |                         |             |             |                 |             |               |                    |
|                  |                         |             |             |                 |             |               |                    |
|                  |                         |             |             |                 |             |               |                    |
|                  |                         |             |             | Fi              | F88.18.45   | 7 11 人        | 1                  |
|                  |                         |             |             | 厚               | 目かめ         | のる場合          | DU-                |
| GrapeCity inc. A | All Rights Reserve      | ed.         |             |                 |             | よくあ           | る質問   <u>お問合</u> t |